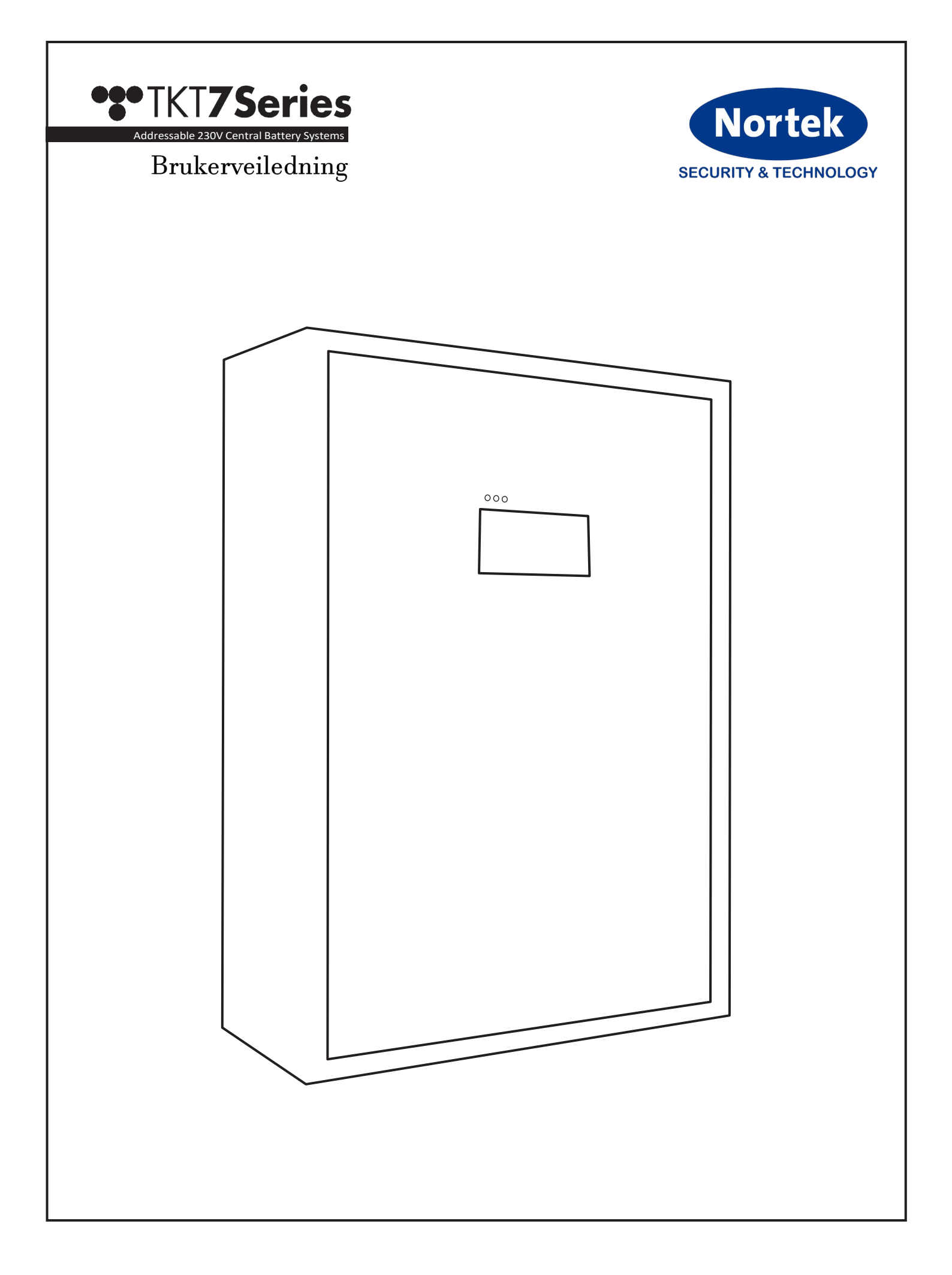

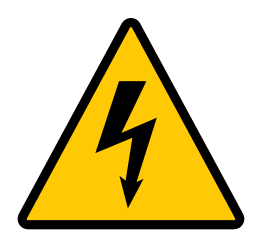

Den sentrale batterienheten og batterihuset kan kun åpnes av en kvalifisert elektriker. Bare en kvalifisert elektriker kan utføre vedlikehold og installasjoner.

Nødlyssentralen settes ikke spenningsløs om kun kurssikringen blirfrakoblet.

Enheten må gjøres spenningsløs før vedlikehold eller reparasjonsarbeidstarter: sett kurssikringen og batterietsikringen til 0-posisjon.

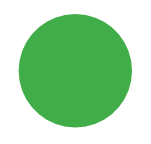

**Grønn LED tent:** Nettspenning på, nødlyssentralen er i normalmodus (AC)

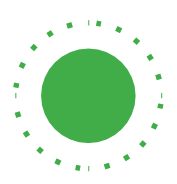

**Grønn LED blinker:** Nettspenning på, nødlyssentraler er batterimodus (DC). F.eks. batteritest

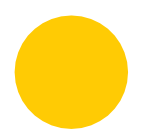

Gul LED tent: Nødlyssentralen er i batterimodus (DC)

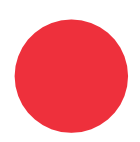

Rød LED tent: Intern / ekstern feil

# 6. Hovedbilde

- Vises uten passord.
- System status: Viser the systemets status: OK/error (om det oppstår en feil\, vild ette vises her) Merk at Dyputladning vises separert.
- Operation status: AC=nettspenning / DC=batterimodus.
- Mains voltage
- Battery voltage
- Battery current
- Upper right corner: Logg inn I systemet /brukernavn.

Teknoware TKT7624CP Administrator: O Name: System status: OK Operation status: AC mode w Main CBU Stat Mains voltage: ON Battery voltage: 0.0 V Battery current: 0.0 A Charging mode: Not initialized Running test: None nal Status External device status: OK 13:04 2020 Apr 28

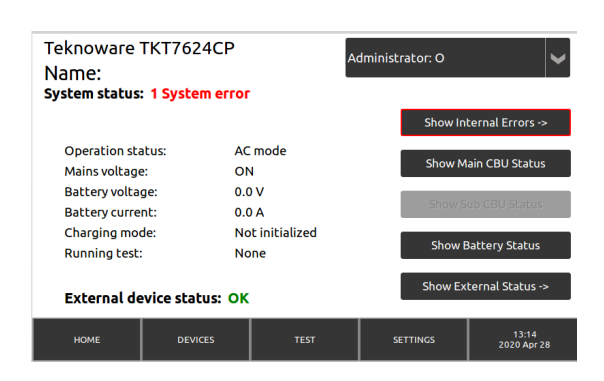

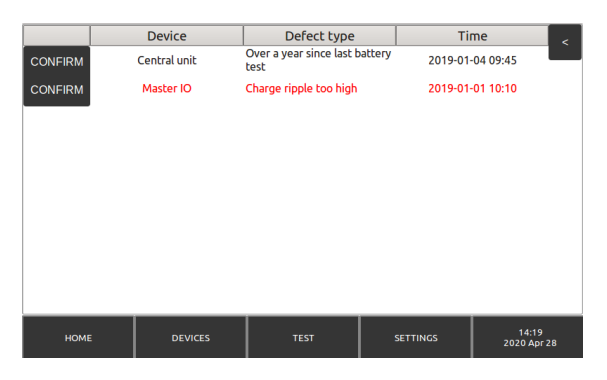

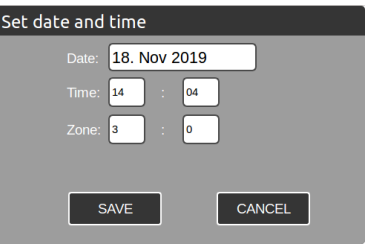

#### Etter innlogging:

- Show Internal Errors: Om det oppstår interfeil, trykk på denne knappen for detaljert visning av feilhendelsen.
- Show Main CBU Status
- Show Battery Status
- Show External Status: Viser kurs- og armaturstatus, Om det er en ekstern feil i systemet, trykk på denne knappen for en oppsummering av feilene, samt valg for visning av armaturer med feil.

## 6.1 Endre tid og dato

For å endre tid og dato, logg inn som administrator, trykk på tid/dato-knappen nede til venstre i skjermen og leg inn korrekt tid og dato.

## 6.2 Vis nødlyssentralens status

- **To DC Mode -button**: Veksler nødlyssentralen til DC-modus (merk at alle nødlysarmaturene tennes). Returnerer automatisk til AC-modus innen 5 minutter.
- Show Sub CBU Status
- Show Battery Status
- Operation status: AC eller DC modus.
- Event Log: Åpner hendelsesloggen (se bilde)

## Teknoware TKT7624CP Name: Operation status: AC mode ow Battery Statu Battery voltage: 0.0 V 0.0 A Battery current: Charging mode: Not initialized Running test: None Cloud comm: None Delete logs Export Log 14:10 2020 Apr 28

## 6.3 Vis ekstern status

- Circuits: Antall nødlyskurser I systemet
  - Show 1st Faulty: Hvis det er en aktiv feil, viser denne detaljer om første nødlyskurs med feil.
- Luminaires: Antall armaturer I systemet.
  - Show 1st Faulty: Hvis det er en aktiv feil, viser denne detelajer om første armatur med feil.
- Intelligent controller: Antall IC-kontrollere i systemet.

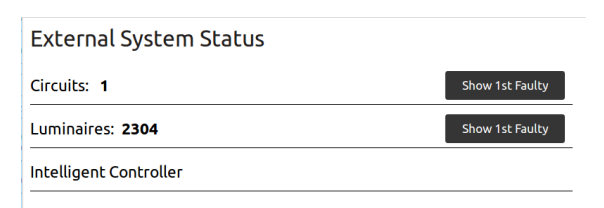

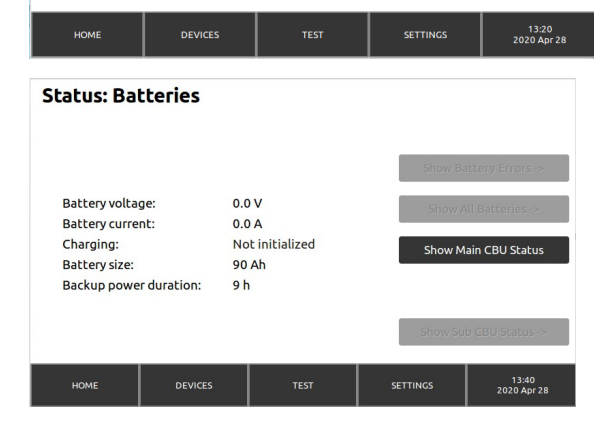

### 6.4 Status: Batterier

- Battery voltage
- Battery current
- Charging: Lademodus.
- Battery size
- Backup power duration

# 7. Innstillinger

- User Profiles: Legg til og endre brukerprofiler.
- Start configuration: Start en automatisk armaturkonfigurasjon. Dette gjøres ved idriftsettelse og ved en eventuell endring i anlegget.
- Load IC-Conf: Last in IC-konfigurasjonen til nødlyssentralen.
- Send IC-Conf: Send IC-konfigurasjonen til iC-kontrollerne
- Save IC-Conf: Lagre gjeldene IC-konfigurasjon til en minnepenn.
- Automatic test: Automatisk testinnstillinger.
- Battery settings
- **Create DB backup**: Oppretter en backup av nødlyssentralens database til en minnepenn. Databasen inneholder alle innstillinger, inkludert brukerprofiler og armaturdata. For å opprette en backup av databasen, putt inn minnepenn, trykk på "Create DB backup" og følg instruksjonen i skjermen.
- Load DB backup: Last inn en forhåndslagret database fra en minnepenn
- Network settings.
- Device settings: Her kan du navngi nødlyssentralen og endre systemspråk. Velg ønsket språk og trykk "UPDATE ANS SAVE". Merk at "Command" er reservert til vedlikehold og benyttes kun av Nortek S&T.

# Settings: User profiles Automatic test Start configuration Battery settings Load IC Conf Create DB backup Send IC Conf Load DB backup Save IC Conf Network settings HOME DEVICES TEST SETTINGS 14.01 2020 Apr 28

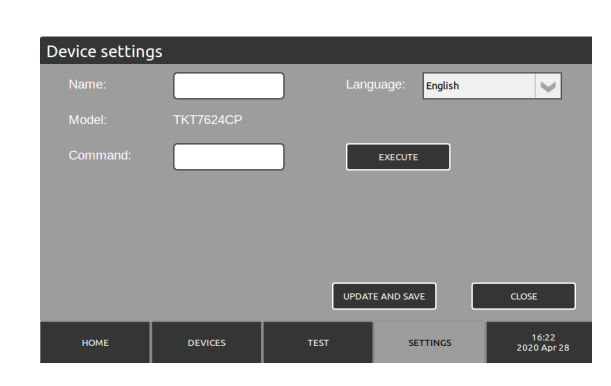

## 7.1 Legge til og endre brukerprofiler

#### **Settings > User Profiles**

- På venstre side, listes opp eksisterende brukerprofiler i systemet.
- For å legge tile n bruker til systemet, logg først inn som Administrator, så trykk "NEW". Legg in ønsket brukernavn og passord og velg brukernivå i drop-down menyen.
  - Basic user kan se feilmeldinger og driftsstatus.
  - Advanced user kan også starte manuelle tester og se testlogg.
  - Administrator har ubegrenset tilgang og kan endre nødlyssentralen innstillinger og opprette nye brukerprofiler.
- Du kan endre en brukerprofil ved å markere en bruker i brukerlisten og trykke "EDIT". For å slette en bruker, marker brukerne og trykk "REMOVE".

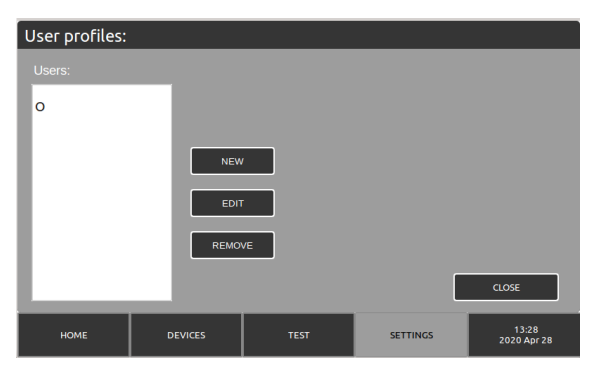

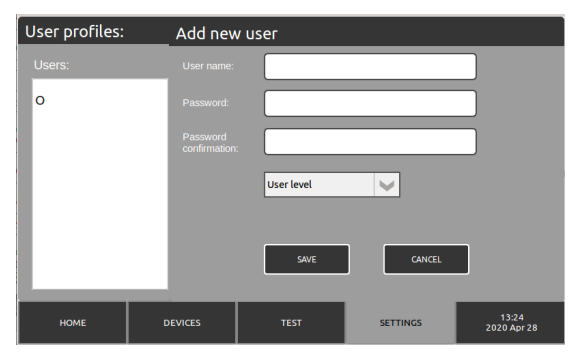

## 7.2 Automatisk test

#### Settings > Automatic tests

- Duration test occurs: Dette er innstillinger for automatisk batteritest. Nortek S&T anbefaler denne funksjonen deaktiveres og overlates til en årlig manuell test.
- Luminaire test occurs: Legg inn ønsket intervall og tid for nær nødlyssentralen skal utføre automatisk armaturtest. Merk at under test, vil armaturene tenne i en kort periode under test, så Nortek S&T anbefaler automatisk test hver 3. dag kl. 02:00.

## 7.3 Batteriinstillinger

#### Settings > Battery settings

• OBS! Disse innstillingene skal under noen omstendigheter endres. Endringer kan medføre skade på batteriene

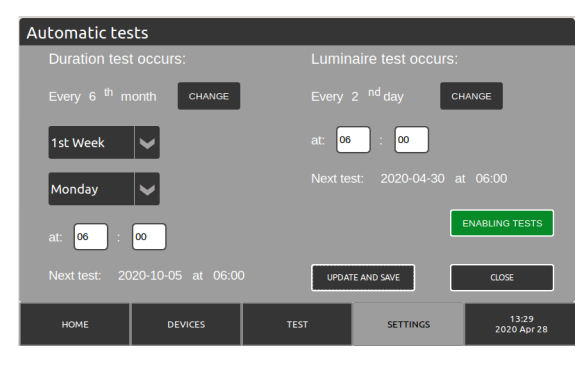

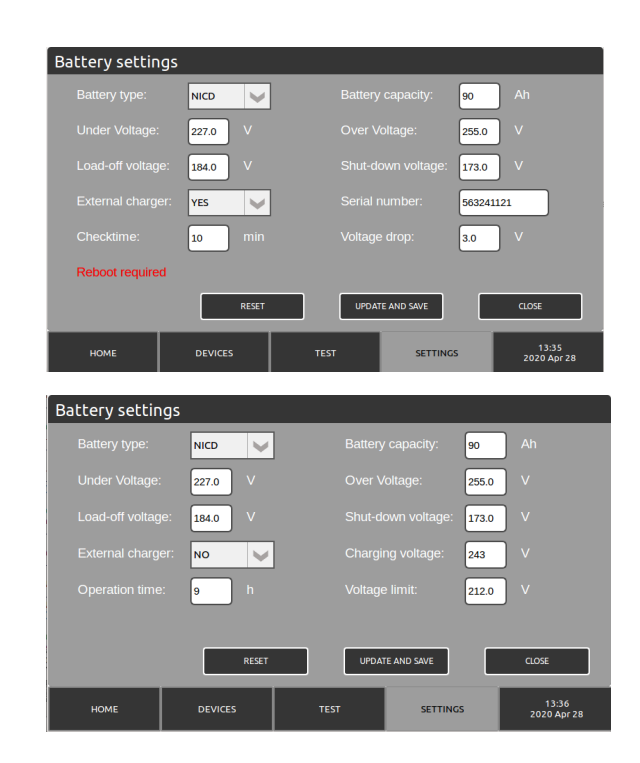

## 7.4 Nettverksinnstillinger

#### Settings > Network settings

Inneholder nettverksinnstillingene for nødlyssentralen. Dette brukes til direkte tilkobling, WebACM/CM og MyTeknoware tilkobling.

- Device name
- IP address
- Netmask
- Gateway
- Dns-ip
- DHCP
- Enable Could: Avhuk denne og trykk "Load certification' for å laste inn sertifikatet for tilkobling til skytjenesten MyTeknoware.

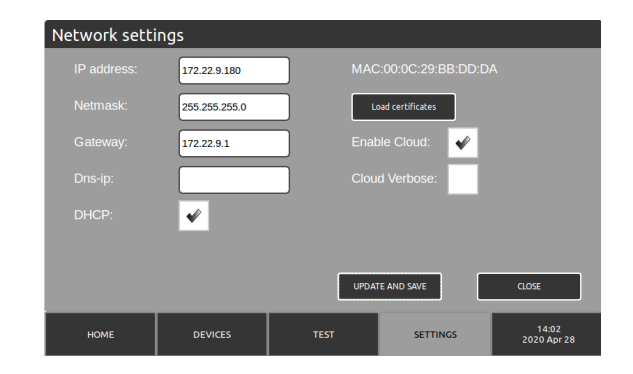

# 8. Enheter

- Circuit: Utgangskurser, 1-4 kursmoduler
- Hovedbilde: Armaturer tilkoblet gjeldene nødlyskurs. Grønne firkanter er armaturer som fungerer som normal. Røde firkanter er armatuerer som har feil.. NM=Non Maintained (Ledelys), M=Maintained (Markeringsl) ND=Not Defined.
- Ved å trykke en armatur vises detaljert info om armaturen.
- I.C. Overview: En oversikt overeventuelt et
- IC-kontrollersystemet
- Test Circuit: Manuel test av valgt nødlyskurs.
- Show only faulty: Viser kun armaturer med feil.

| Luminaires Overview: TKT7624CP                |               |           |                     |      |        |           |                |                      |  |
|-----------------------------------------------|---------------|-----------|---------------------|------|--------|-----------|----------------|----------------------|--|
|                                               |               | Circuit 1 | Circuit 1 Circuit 2 |      | cuit 3 | Circuit 4 | Circuit 5      | -                    |  |
|                                               | 1 NM          | 2 M       | 3 NM                | 4 NM | 5 M    | 6 NM      | 7 M            | 8 M                  |  |
|                                               | 9 M           | 10 M      | 11 M                | 12 M | 13 M   | 14 NM     | 15 NM          | 16                   |  |
|                                               |               | 18        | 19                  | 20   |        |           | 23             | 24                   |  |
|                                               |               | 26        |                     | 28   | 29     | 30        | 31             | 32                   |  |
| NM=Non Maintained M=Maintained ND=Not Defined |               |           |                     |      |        |           |                |                      |  |
|                                               | I.C. Overview | ,         | Test Circuit        | :    |        |           | Show only faul | lty                  |  |
| HOME                                          |               | DEVICES   |                     | TEST |        | SE        | TTINGS         | 13:58<br>2020 Apr 28 |  |

#### Luminaire Status:

Battery tests:

Result

Last completed battery test:

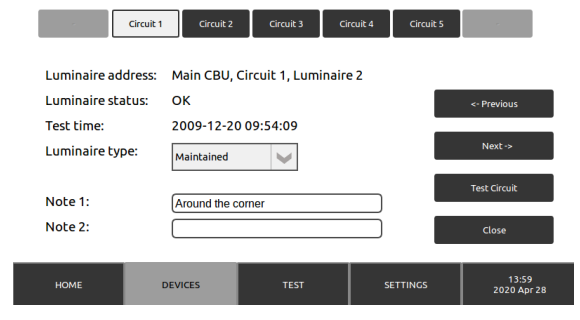

Lumingire tests:

Last complete luminaire test

Result:

## 9. Testinnstilling og logg

- Start battery test: Starter en 2/3 batteritest.
- Start a full battery test: Starter en full batteritest.
- Start complete luminaire test: Starter en armaturtest for hele systemet.
- Start faulty only: Tester kun armaturer som har rapportert feil.
- Battery test history: En loggføring av tidligere utførte batteritester.

"Show ERROR" viser tester som har rapportert feil.

- "CBU" indikerer sentralnummeret.
- "Test done" når testen ble utført
- "Duration" hvor lenge testen varte i minutter
- "Voltage After" batterispenningen etter testen

"Result" om testet var vellykket eller ikke (OK/ERROR).

• Luminaire test history: En loggføring av tidligere utførte armaturtester.

"Result" om testen var vellykket eller ikke (OK/ERROR) "SHOW" viser detaljer om utført test.

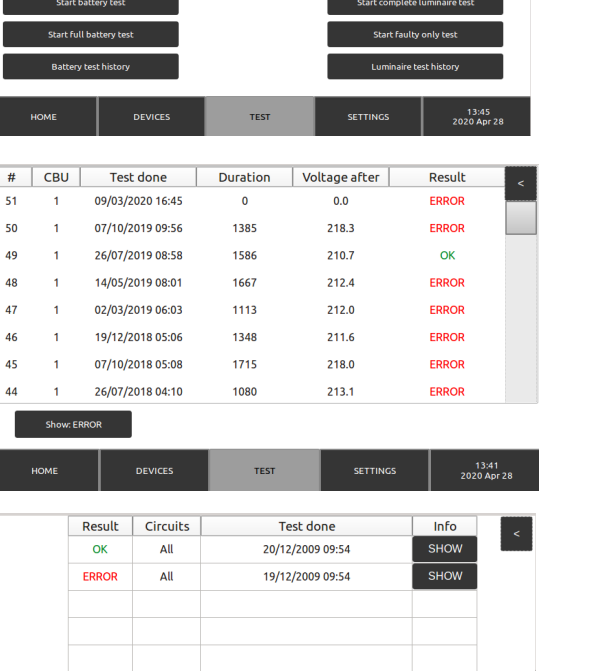

1/1

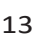